# Xerox® C230 Stručný návod k použití barevné tiskárny

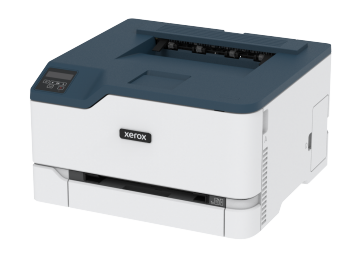

# Tisk

# Tisk z počítače

 Poznámka: U štítků, tvrdého papíru a obálek nastavte před vytisknutím dokumentu formát a typ papíru.

- 1. V dokumentu, který se chystáte vytisknout, otevřete dialogové okno Tisk.
- 2. V případě potřeby upravte nastavení.
- 3. Vytiskněte dokument.

# Tisk z mobilního zařízení

#### Tisk z mobilního zařízení pomocí tiskové služby

#### Mopria™

Poznámka: Tato nabídka je dostupná pouze v některých modelech tiskáren.

Tisková služba Mopria je služba pro mobilní tisk ze zařízení se systémem Android™ verze 10,0 nebo novější. Umožňuje vám tisknout přímo na jakoukoliv Mopria-certifikovanou tiskárnu.

Poznámka: Nezapomeňte si z obchodu Google Play™ stáhnout aplikaci Mopria Print Service a aktivovat ji v mobilním zařízení.

- Z mobilního zařízení se systémem Android spustte kompatibilní aplikaci nebo vyberte dokument ze správce souborů.
- 2. Klikněte > Tisk.
- 3. Vyberte tiskárnu, a poté dle potřeby upravte nastavení.

# 4. Klepněte na 🖶

#### Tisk z mobilního zařízení pomocí AirPrint®

Poznámka: Tato nabídka je dostupná pouze v některých modelech tiskáren.

Softwarová funkce AirPrint je služba pro mobilní tisk, která umožňuje odesílat tisk přímo ze zařízení Apple do tiskáren certifikovaných pro technologii AirPrint.

- Ujistěte se, zda jsou zařízení Apple i tiskárna připojeny ke stejné síti. Pokud má síť více bezdrátových rozbočovačů, ujistěte se, že jsou obě zařízení připojena ke stejné podsíti.
- Tato aplikace je podporována pouze v některých zařízeních Apple.
- 1. V mobilním zařízení zvolte ve správci souborů dokument nebo spusťte kompatibilní aplikaci.
- 2. Klikněte 🗂 > Tisk
- 3. Vyberte tiskárnu a poté dle potřeby upravte nastavení.
- 4. Vytiskněte dokument.

#### Tisk z mobilního zařízení pomocí sítě Wi-Fi Direct®

Poznámka: Tato nabídka je dostupná pouze v některých modelech tiskáren.

Wi-Fi Direct je tisková služba, která umožňuje odesílat tisk do jakékoliv tiskárny, podporující službu Wi-Fi Direct.

- Poznámka: Zkontrolujte, že je mobilní zařízení připojeno k bezdrátové síti tiskárny. Další informace viz Připojení mobilního zařízení k tiskárně.
- 1. Z vašeho mobilního zařízení spusťte kompatibilní aplikaci nebo vyberte dokument ze správce souborů.
- V závislosti na mobilním zařízení proveďte jeden z následujících postupů:
- Klikněte > Tisk.
- Klikněte 🗘 > Tisk.
- Klikněte \*\*\* > Tisk.
- 3. Vyberte tiskárnu a poté dle potřeby upravte nastavení.
- 4. Vytiskněte dokument.

# Údržba tiskárny

# Výměna tiskové kazety

- Poznámka: Pokud je zásobník vysunutý, před výměnou kazety jej odstraňte.
- 1. Otevřete přední dvířka a stlačte je dolů.

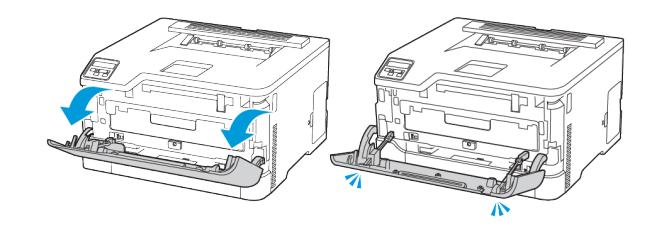

#### 2. Vytáhněte zásobník s tiskovou kazetou.

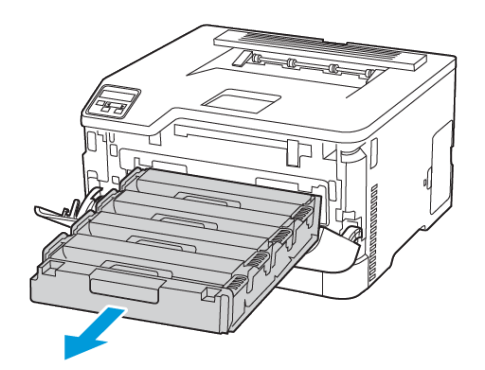

#### 3. Vyjměte použitou tonerovou kazetu.

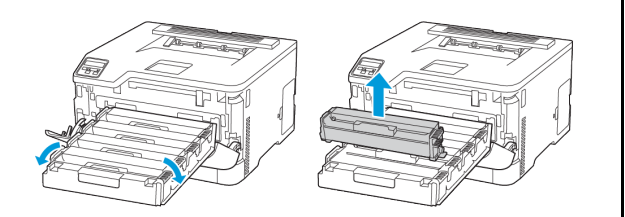

4. Rozbalte novou tonerovou kazetu.

Varování – nebezpečí poškození: Nevystavujte spodní stranu tiskové kazety přímému světlu. Delší vystavení přímému světlu může způsobit problémy s kvalitou tisku.

**Varování – nebezpečí poškození:** Nedotýkejte se spodní strany tiskové kazety. Učiníte-li tak, můžete negativně ovlivnit kvalitu budoucích tiskových úloh.

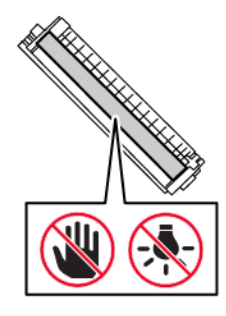

5. Vložte novou tonerovou kazetu.

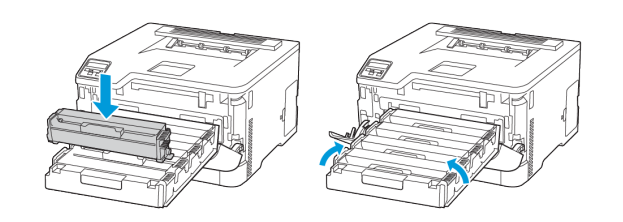

6. Vložte zásobník s tiskovými kazetami do tiskárny a zavřete dvířka.

# Výměna nádobky na odpadní toner

1. Vyjměte použitou nádobku na odpadní toner.

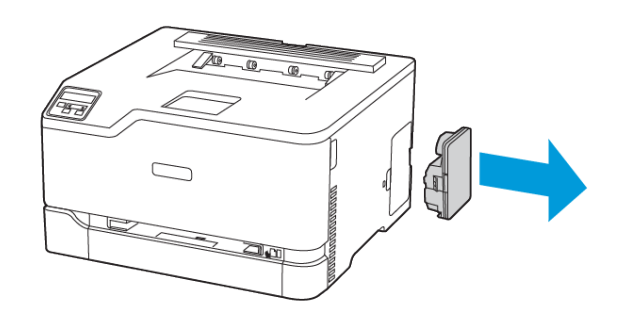

- Poznámka: Abyste zamezili vysypání toneru, umístěte láhev do vzpřímené polohy.
- 2. Vybalte novou nádobku na odpadní toner.
- 3. Vložte novou nádobku na odpadní toner.

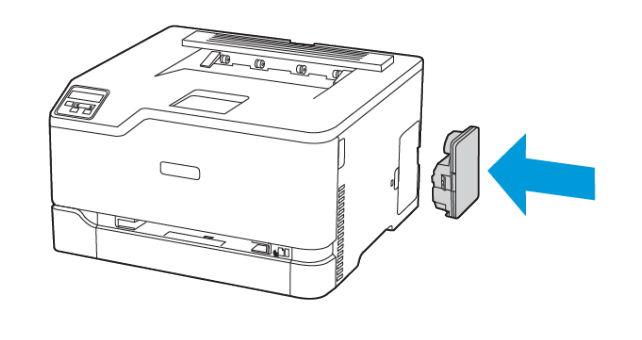

#### Vložení papíru do zásobníku

- POZOR NEBEZPEČÍ PŘEKLOPENÍ: Abyste omezili riziko nestability zařízení, nechte zásobníky zavřené, dokud je nepotřebujete doplnit.
- 1. Vyjměte zásobník.

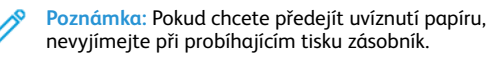

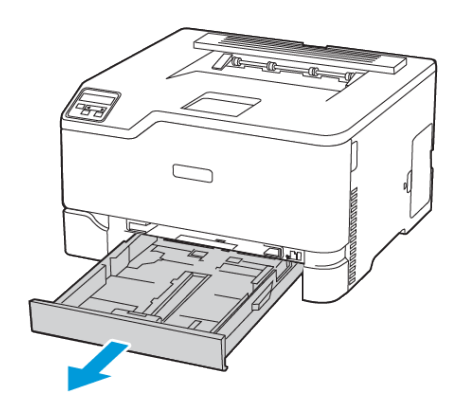

2. Papír před vložením provětrejte prolistováním a vyrovnejte hrany.

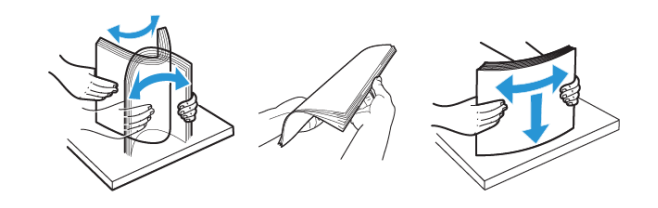

- 3. Vložte stoh papíru stranou tisku nahoru.
  - Pro jednostranný tisk položte hlavičkové papíry lícem nahoru, záhlavím k zadní straně zásobníku.
  - Pro oboustranný tisk položte hlavičkové papíry lícem dolů, záhlavím k přední straně zásobníku.
  - Nezasouvejte papír do zásobníku.

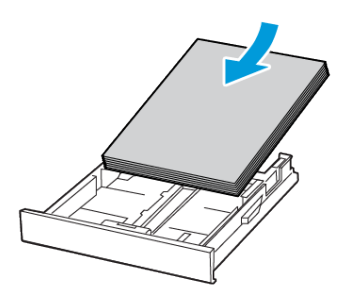

 Abyste předešli uvíznutí papíru, ujistěte se, že výška stohu papíru nepřesahuje indikátor značky maximálního množství papíru.

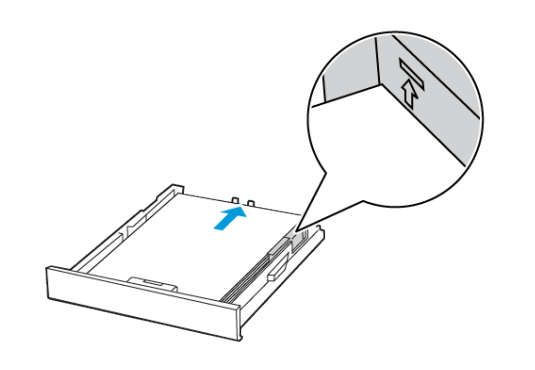

5. Nastavte vodicí lištu na formát vkládaného papíru.

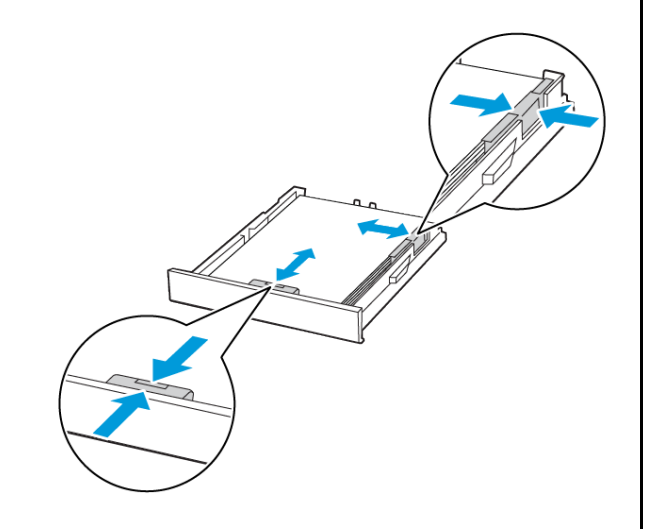

- 6. Vložte zásobník.
- 7. V případě potřeby nastavte na ovládacím panelu formát a typ papíru, odpovídající papíru vloženému do zásobníku.

# Ruční zakládání papíru

1. Nastavte vodicí lištu na formát vkládaného papíru.

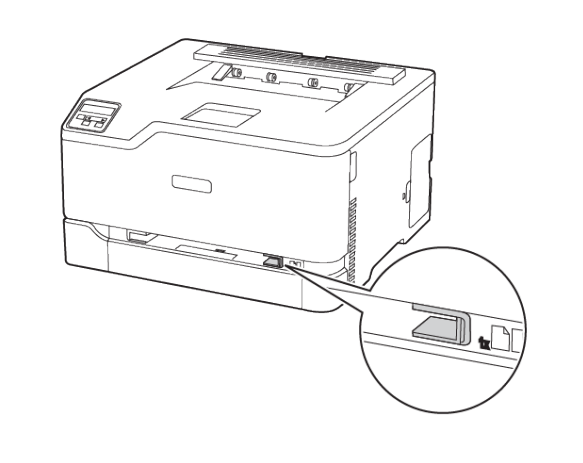

- 2. Vložte list papíru stranou tisku nahoru.
  - Při jednostranném tisku vkládejte hlavičkový papír stranou tisku nahoru a horním okrajem směrem do tiskárny.

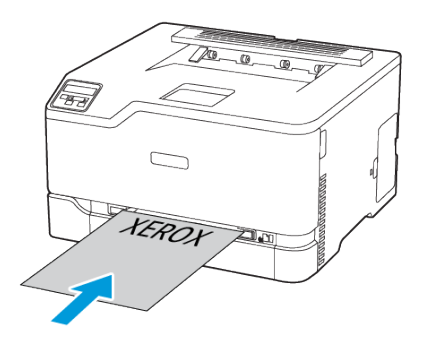

• Při oboustranném tisku vkládejte hlavičkový papír stranou tisku dolů a horním okrajem směrem ven z tiskárny.

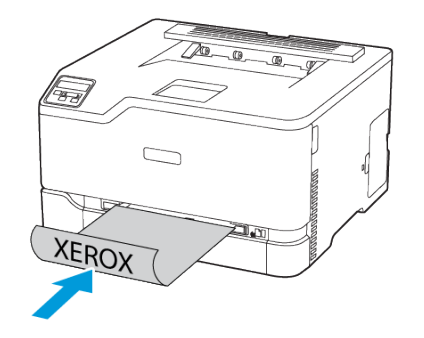

• Obálku založte na pravou stranu vodicí lišty, chlopní dolů.

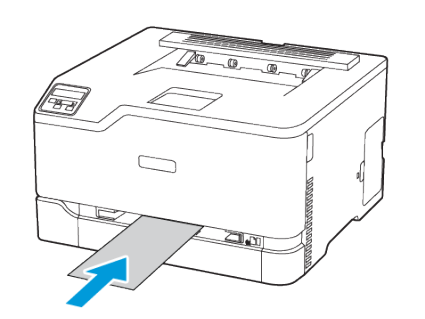

- 3. Zavádějte papír, dokud jeho přední hrana není vtažena.
  - Při vkládání papíru jej do ručního podavače nezasunujte násilím, aby nedošlo k zablokování papíru.
  - Před vložením dalšího listu počkejte, až se na displeji zobrazí zpráva.

# Nastavení formátu a typu papíru

 Na ovládacím panelu přejděte na Nastavení > Zásobník papíru > Konfigurace > Formát/typ papíru, potom zvolte zdroj papíru.

U modelů bez dotykové obrazovky procházejte nastavením

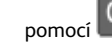

2. Nastavte formát a typ papíru.

### Aktualizace firmwaru

Některé aplikace ke správnému fungování vyžadují minimální úroveň aktualizace firmwaru zařízení.

Další informace o aktualizaci firmwaru zařízení získáte od obchodního zástupce společnosti.

- 1. Otevřete webový prohlížeč a zadejte do pole adresy IP adresu tiskárny.
  - IP adresu tiskárny zobrazíte na domovské obrazovce tiskárny. Adresa IP se zobrazí jako čtyři sady čísel oddělených tečkou, například 123.123.123.123.
  - Pokud používáte proxy server, dočasně jej zakažte, aby se správně načetla webová stránka.
- 2. Klikněte na Nastavení > Zařízení > Aktualizovat firmware.
- 3. Postupujte jedním z následujících způsobů:
  - Klikněte na Zkontrolovat aktualizace > Souhlasím, zahájit aktualizaci.
  - Nahrajte soubor s paměti flash.
    - 1. Vyhledejte soubor na jednotce flash.
    - 2. Klikněte na Nahrát > Zahájit.

# Konfigurování funkce Wi-Fi Direct

Wi-Fi Direct je technologie peer-to-peer založená na Wi-Fi, která umožňuje bezdrátovým zařízením připojit se přímo k tiskárně s podporou Wi-Fi Direct bez použití přístupového bodu (bezdrátového routeru).

 V ovládacím panelu přejděte na Nastavení > Sítě/porty > Wi-fi Direct.

U modelů bez dotykové obrazovky procházejte nastavením pomocí stisků tlačítka **OK**. 2. Nakonfigurujte nastavení.

- Povolit Wi-Fi Direct: Umožňuje tiskárně vysílat vlastní síť Wi-Fi Direct.
- Název sítě Wi-Fi Direct: Přiřadí jméno síti Wi-Fi Direct.
- Heslo pro Wi-Fi Direct: Přiřadí heslo pro zabezpečení bezdrátové sítě při použití připojení peer-to-peer.
- Zobrazit heslo na stránce nastavení: Zobrazí heslo stránce nastavení sítě.
- Automaticky přijímat žádosti tlačítka: Umožňuje tiskárně automaticky přijímat žádosti o připojení.
- Poznámka: Automatické přijímání požadavků na stiskem tlačítka není zabezpečeno.
- Ve výchozím nastavení není heslo sítě Wi-Fi Direct na displeji tiskárny viditelné. Chcete-li zobrazit heslo, povolte ikonu prohlížení hesla. Na ovládacím panelu přejděte do Nastavení
   > Zabezpečení > Různé > Povolit zobrazení hesla/PIN.
- Chcete-li znát heslo sítě Wi-Fi Direct, aniž byste jej zobrazovali na displeji tiskárny, přejděte na ovládacím panelu na Nastaven > Sestavy > Síť > Stránka nastavení sítě.

# Připojení mobilního zařízení k tiskárně

Před připojením mobilního zařízení zkontrolujte, zda je nakonfigurovaná síť Wi-Fi Direct. Další informace viz Konfigurování funkce Wi-Fi Direct.

#### Připojení pomocí Wi-Fi Direct

- Poznámka: Tyto instrukce platí pouze pro mobilní zařízení se OS Android.
- 1. V mobilním zařízení přejděte do nabídky nastavení.
- 2. Povolte Wi-Fi, a poté klepněte na položku Wi-Fi Direct.
- 3. Zvolte název sítě Wi-Fi Direct tiskárny.
- 4. Potvrďte připojení na ovládacím panelu tiskárny.

#### Připojení pomocí sítě Wi-Fi

- 1. V mobilním zařízení přejděte do nabídky nastavení.
- 2. Klikněte na Wi-Fi, a potom zvolte název sítě Wi-Fi Direct tiskárny.
  - Poznámka: Před název sítě Wi-Fi Direct je přidán je přidán řetězec DIRECT-xy (kde xy jsou dva náhodné znaky).
- 3. Zadejte heslo sítě Wi-Fi Direct.

# Připojení tiskárny k síti Wi-Fi

Poznámka: Tato nabídka je dostupná pouze v některých modelech tiskáren.

Než začnete, zkontrolujte následující body:

 Možnost Aktivní adaptér je nastavena na hodnotu Automaticky. Z ovládacího panelu přejděte na Nastavení > Sítě/porty > Přehled sítě > Aktivní adaptér.

U modelů bez dotykové obrazovky procházejte nastavením pomocí stisků tlačítka **OK**.

• Ethernetový kabel není připojen do tiskárny.

#### Použití průvodce nastavením bezdrátové sítě na

#### tiskárně

- Tyto instrukce platí pouze pro určité modely.
- Před použitím průvodce zkontrolujte, zda je firmware tiskárny aktualizován.
- 1. Z domovské obrazovky stiskněte ikonu **Wi-Fi**, potom tlačítko **Nastavit nyní**.
- 2. Vyberte síť Wi-Fi a zadejte heslo sítě.
- 3. Stiskněte Hotovo.

#### Použití ovládacího panelu tiskárny

- Na ovládacím panelu přejděte na Nastavení > Sítě/porty > Bezdrátová > Nastavit na panelu tiskárny.
   U modelů bez dotykové obrazovky procházejte nastavením pomocí stisků tlačítka OK.
- Vyberte síť Wi-Fi a zadejte heslo sítě. U modelů tiskáren podporujících sítě Wi-Fi se během počátečního nastavení zobrazí výzva k nastavení sítě Wi-Fi.

# Odstraňování uvíznutého papíru

#### Prevence uvíznutí papíru

#### Vložte správně papír

• Ujistěte se, že papír leží v zásobníku rovně.

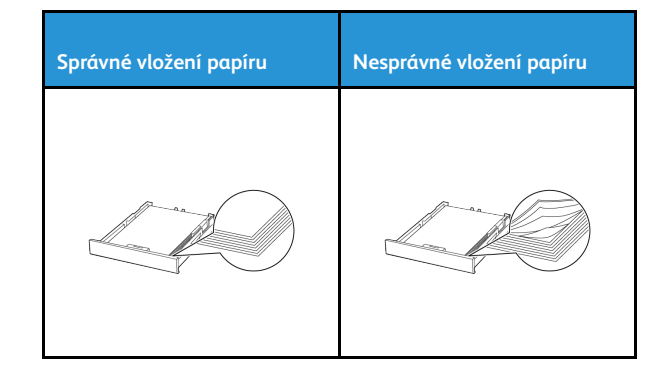

- Při probíhajícím tisku neplňte ani nevyjímejte zásobník.
- Nezakládejte příliš mnoho papíru. Ujistěte se, že výška stohu papíru nepřesahuje indikátor značky maximálního množství papíru.
- Nezasouvejte papír do zásobníku. Vložte papíru podle obrázku.

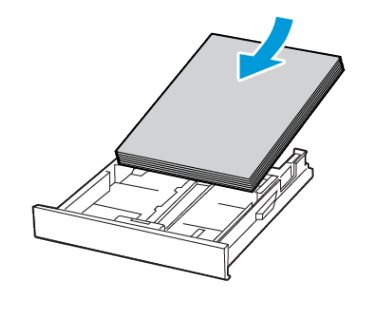

- Ujistěte se, že jsou správně umístěná vodítka papíru a že příliš netlačí na papír či obálky.
- Po založení papíru zásobník přiměřenou silou zatlačte do tiskárny.

#### Použití doporučeného papíru

- Používejte pouze doporučený papír a speciální média.
- Nevkládejte pomačkaný, zohýbaný, vlhký, ohnutý nebo zprohýbaný papír.

Papír před vložením ohněte, promněte a vyrovnejte hrany.

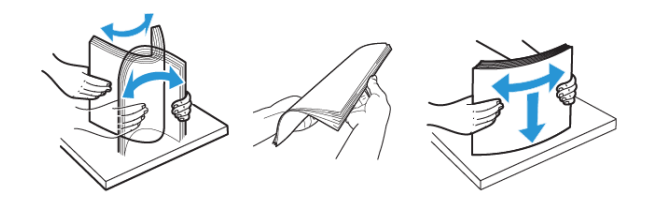

- Nepoužívejte papír, který je nastříhaný nebo nařezaný ručně.
- Nepoužívejte více formátů, gramáží a typů papíru v jednom zásobníku.
- Ujistěte se, že je v počítači nebo na ovládacím panelu tiskárny správně zadán formát a typ papíru.
- Papír skladujte v souladu s doporučeními výrobce.

#### Rozpoznání míst uvíznutí papíru

- Pokud je možnost Pomocník při uvíznutí nastavena na hodnotu Zapnuto, tiskárna po odstranění zaseknuté stránky vysune prázdné nebo částečně potištěné stránky. Vyhledejte ve výstupu tisku prázdné stránky.
- Pokud je možnost Napravit uvíznutí nastavena na hodnotu Zapnuto nebo Automaticky, vytiskne tiskárna uvíznuté stránky znovu.

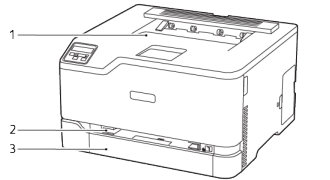

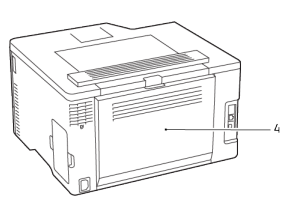

- Standardní výstupní přihrádka
- Standardní zásobník
  Dvířka B
- 2. Ruční podavač

# Uvíznutý papír ve standardním zásobníku

1. Otevřete dvířka B.

POZOR – HORKÝ POVRCH: Vnitřek tiskárny může být horký. Abyste omezili riziko zranění způsobeného horkou součástí, nedotýkejte se povrchu, dokud nevychladne.

- 2. Odstraňte zaseknutý papír.
  - Poznámka: Ujistěte se, že jsou vyjmuty všechny útržky papíru.

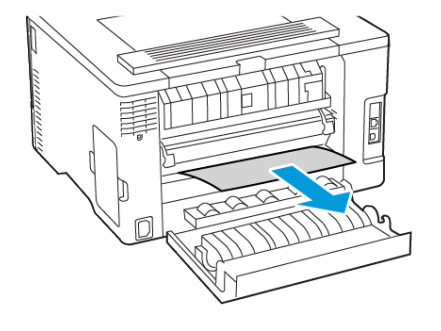

- 3. Zavřete dvířka.
- 4. Vyjměte zásobník a ruční podavač.

- 5. Odstraňte zaseknutý papír.
  - Poznámka: Ujistěte se, že jsou vyjmuty všechny útržky papíru.

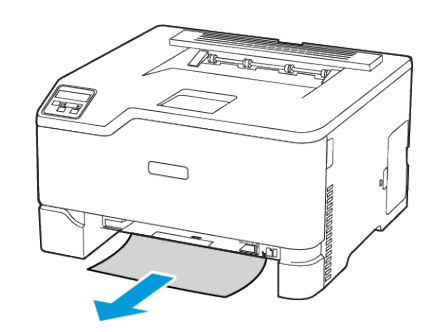

6. Vložte ruční podavač a zásobník.

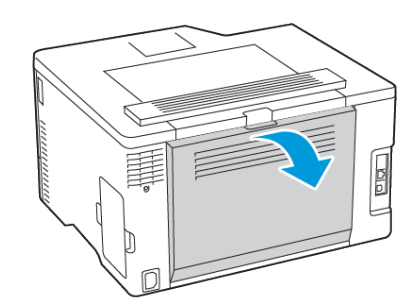

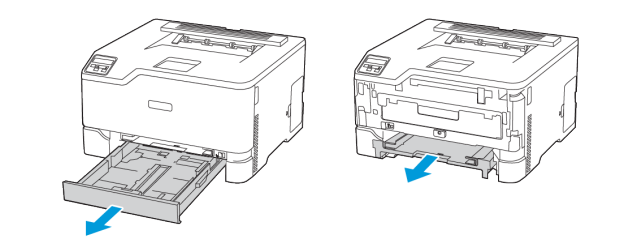

# Uvíznutý papír ve volitelném zásobníku

1. Otevřete dvířka B.

POZOR – HORKÝ POVRCH: Vnitřek tiskárny může být horký. Abyste omezili riziko zranění způsobeného horkou součástí, nedotýkejte se povrchu, dokud nevychladne.

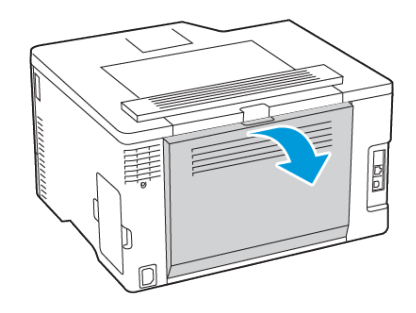

2. Odstraňte zaseknutý papír.

Poznámka: Ujistěte se, že jsou vyjmuty všechny útržky papíru.

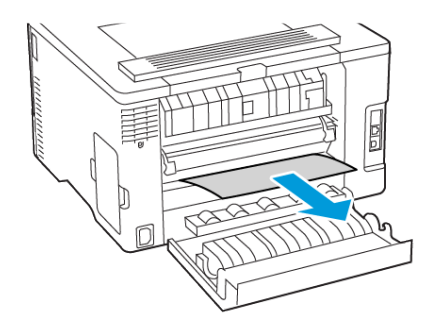

#### 3. Zavřete dvířka.

4. Otevřete dvířka E.

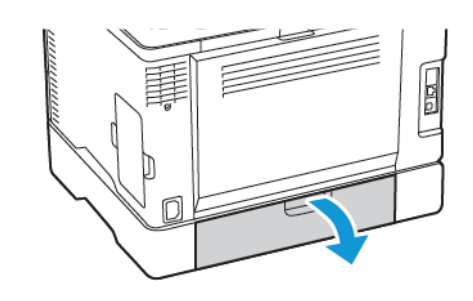

- 5. Odstraňte zaseknutý papír.
  - Poznámka: Ujistěte se, že jsou vyjmuty všechny útržky papíru.

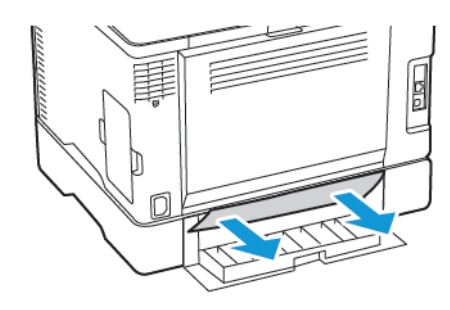

- 6. Zavřete dvířka.
- 7. Odstraňte volitelný zásobník.

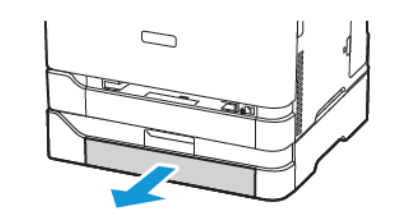

#### 8. Odstraňte zaseknutý papír.

Poznámka: Ujistěte se, že jsou vyjmuty všechny útržky papíru.

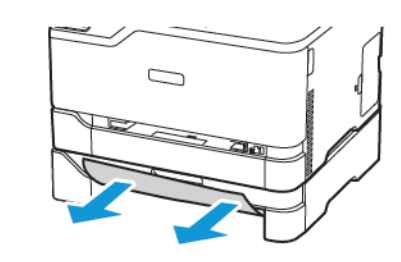

9. Vložte zásobník.

# Uvíznutý papír ve standardním výstupním zásobníku

# Odstraňte zaseknutý papír.

Poznámka: Ujistěte se, že jsou vyjmuty všechny útržky papíru.

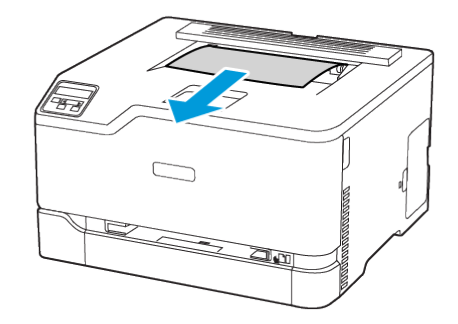

# Uvíznutí papíru v ručním podavači

1. Vyjměte zásobník a ruční podavač.

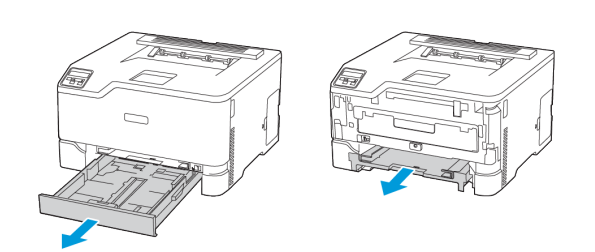

2. Odstraňte zaseknutý papír.

Poznámka: Ujistěte se, že jsou vyjmuty všechny útržky papíru.

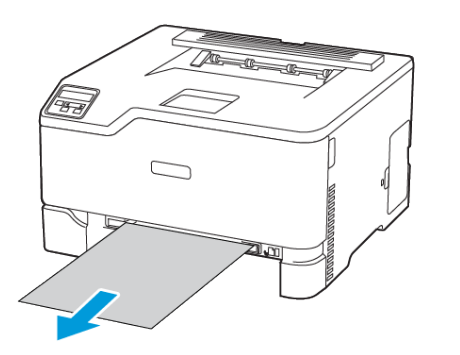

3. Vložte ruční podavač a zásobník.

# Uvíznutí papíru ve dvířkách B

1. Otevřete dvířka B.

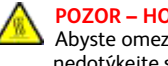

POZOR – HORKÝ POVRCH: Vnitřek tiskárny může být horký.
 Abyste omezili riziko zranění způsobeného horkou součástí, nedotýkejte se povrchu, dokud nevychladne.

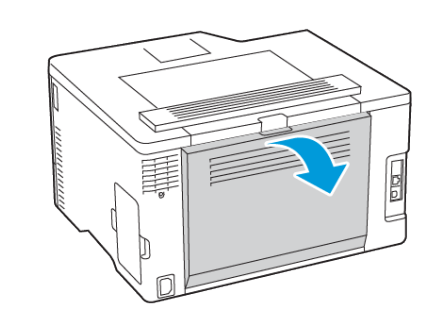

- 2. Vyjměte zaseknutý papír z některé z následujících oblastí:
  - Poznámka: Ujistěte se, že jsou vyjmuty všechny útržky papíru.
  - Prostor fixační jednotky

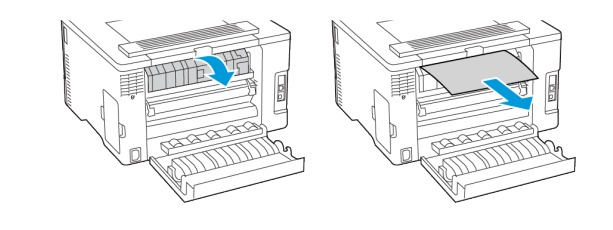

• Pod fixační jednotkou

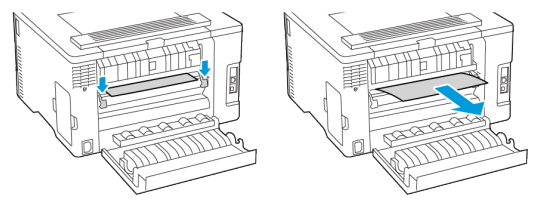

• Duplexní jednotka

3. Zavřete dvířka.

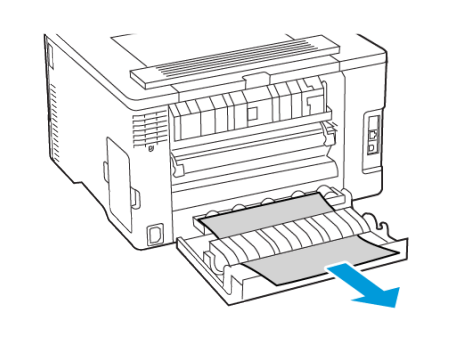

© 2021 Xerox Corporation. Všechna práva vyhrazena. Xerox® je ochranná známka společnosti Xerox Corporation ve Spojených státech amerických a v dalších zemích.

Apple<sup>®</sup>, iPad<sup>®</sup>, iPone<sup>®</sup>, iPod<sup>®</sup>, iPod touch<sup>®</sup>, AirPrint<sup>®</sup> a logo aplikace AirPrint Logo<sup>®</sup> jsou ochrannými nebo registrovanými známkami společnosti Apple Inc. ve Spojených státech amerických anebo v jiných zemích. Webová tisková služba Google Cloud Print<sup>™</sup>, webmailová služba Gmail<sup>™</sup> a mobilní platforma Android<sup>™</sup> jsou ochranné známky společnosti Google, Inc. Microsoft<sup>®</sup>, Windows Vista<sup>®</sup>, Windows<sup>®</sup>, Windows Server<sup>®</sup>, a OneDrive<sup>®</sup> jsou registrované ochranné známky společnosti Microsoft Corporation ve Spojených státech a dalších zemích. Mopria je ochranná známka společnosti Mopria Alliance. Wi-Fi CERTIFIED Wi-Fi Direct<sup>®</sup> je ochranná známka sdružení Wi-Fi Alliance. Všechny ostatní ochranné známky jsou vlastnictvím příslušných vlastníků. 702P08609

BR32747

607E39340

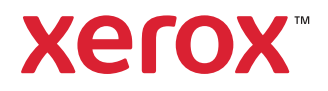